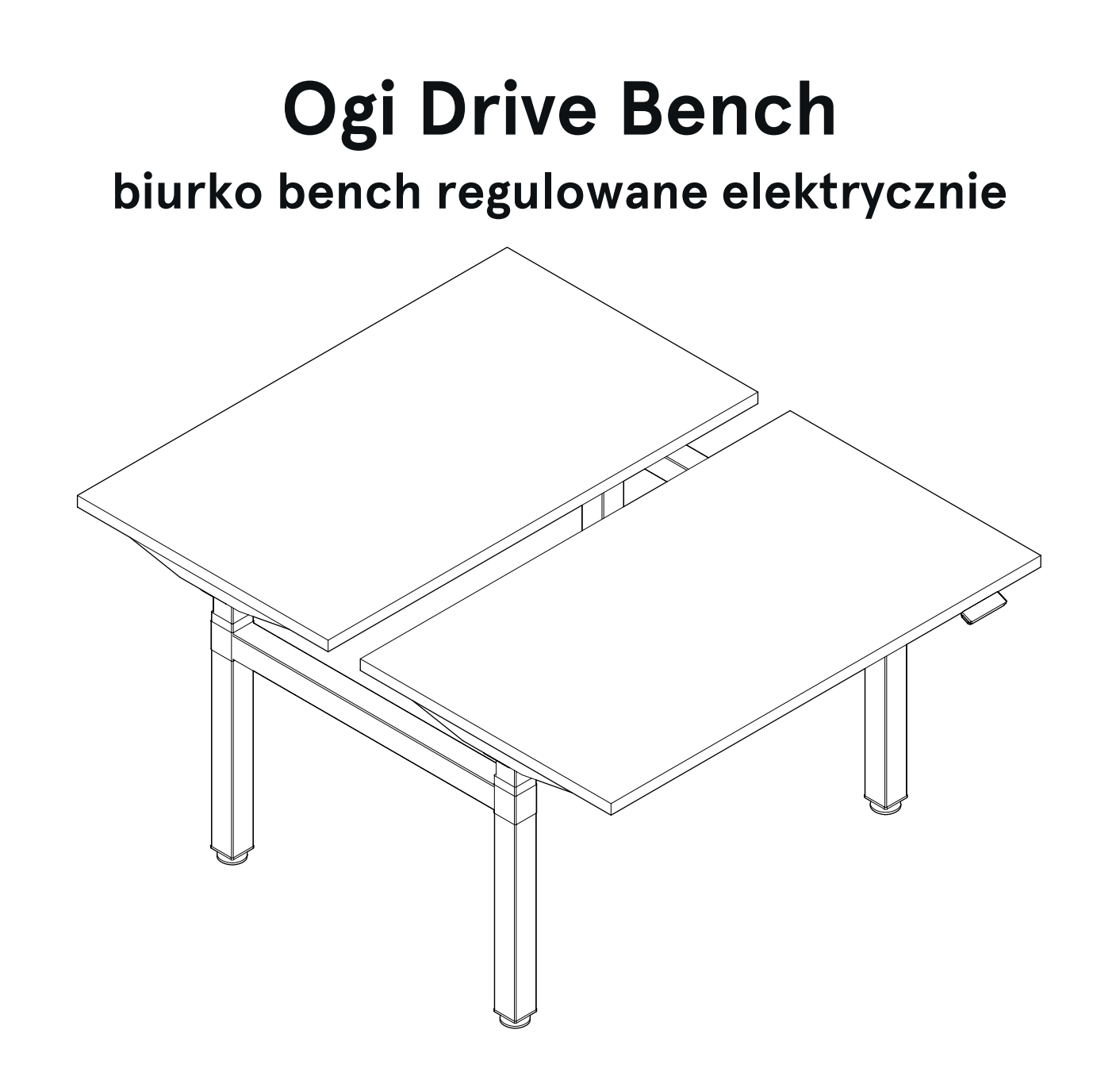

# disclaimers

### Polski

### UWAGA!

Dokładnie przeczytaj instrukcję i postępuj zgodnie z nią, nie pomijając żadnych kroków. Zachowaj instrukcję na przyszłość. Używaj tylko sprawnych i odpowiednich narzędzi. Skontaktuj się z nami, jeśli masz pytania lub wątpliwości.

### English

#### WARNING!

Read and follow the instructions carefully, do not skip any steps. Keep the manual for future reference. If needed, use proper tools. Seek our advice if you have any doubts or questions.

### Français

### ATTENTION !

Lisez et suivez attentivement les instructions, ne sautez aucune étape. Conservez la notice pour pouvoir vous y référer ultérieurement. Utilisez uniquement les outils appropriés. Demandez-nous conseil si vous avez des doutes ou des questions.

### Español

### ATENCIÓN!

Lee y sigue las instrucciones con atención; no te saltes ningún paso. Guarda el manual por si lo necesitas en el futuro. Usa las herramientas recomendadas. Contáctanos si tienes alguna duda o pregunta.

### Deutsch

### ACHTUNG!

Lesen Sie die Anleitung sorgfältig durch und befolgen Sie sie, ohne einen Schritt auszulassen. Bewahren Sie die Anleitung zum späteren Nachschlagen auf. Verwenden Sie nur funktionsfähige und geeignete Werkzeuge. Kontaktieren Sie uns, wenn Sie Fragen oder Bedenken haben.

### Italiano

### ATTENZIONE !

Leggere attentamente le istruzioni e seguirle passo dopo passo. Conservare le istruzioni per riferimenti futuri. Utilizzare solo strumenti efficienti e adatti. Contattateci se avete domande o dubbi.

# valid for

BODS572 BODS512 BODS574 BODS514 BODS576 BODS576 BODS578 BODS578 BODS570 BODS570

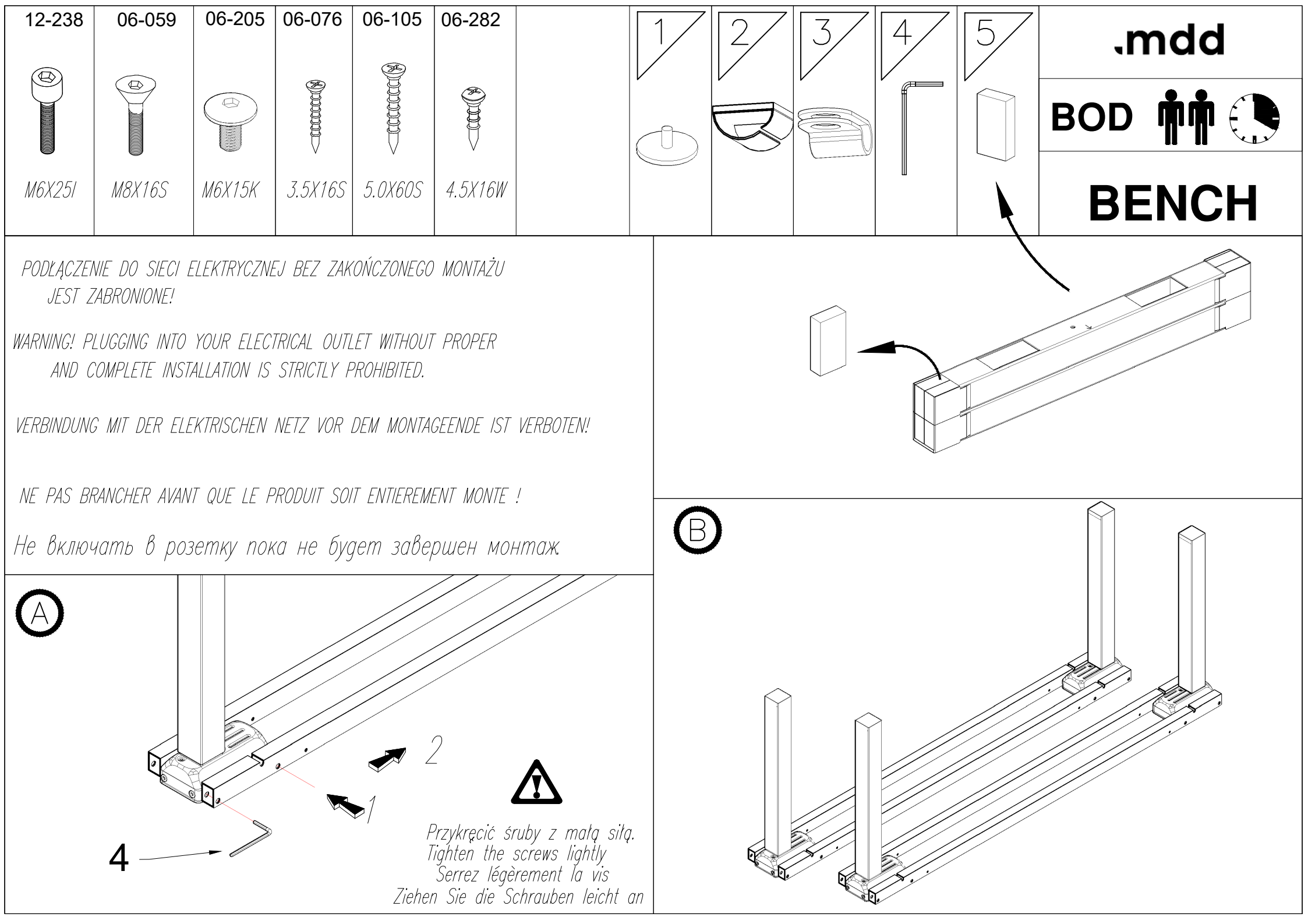

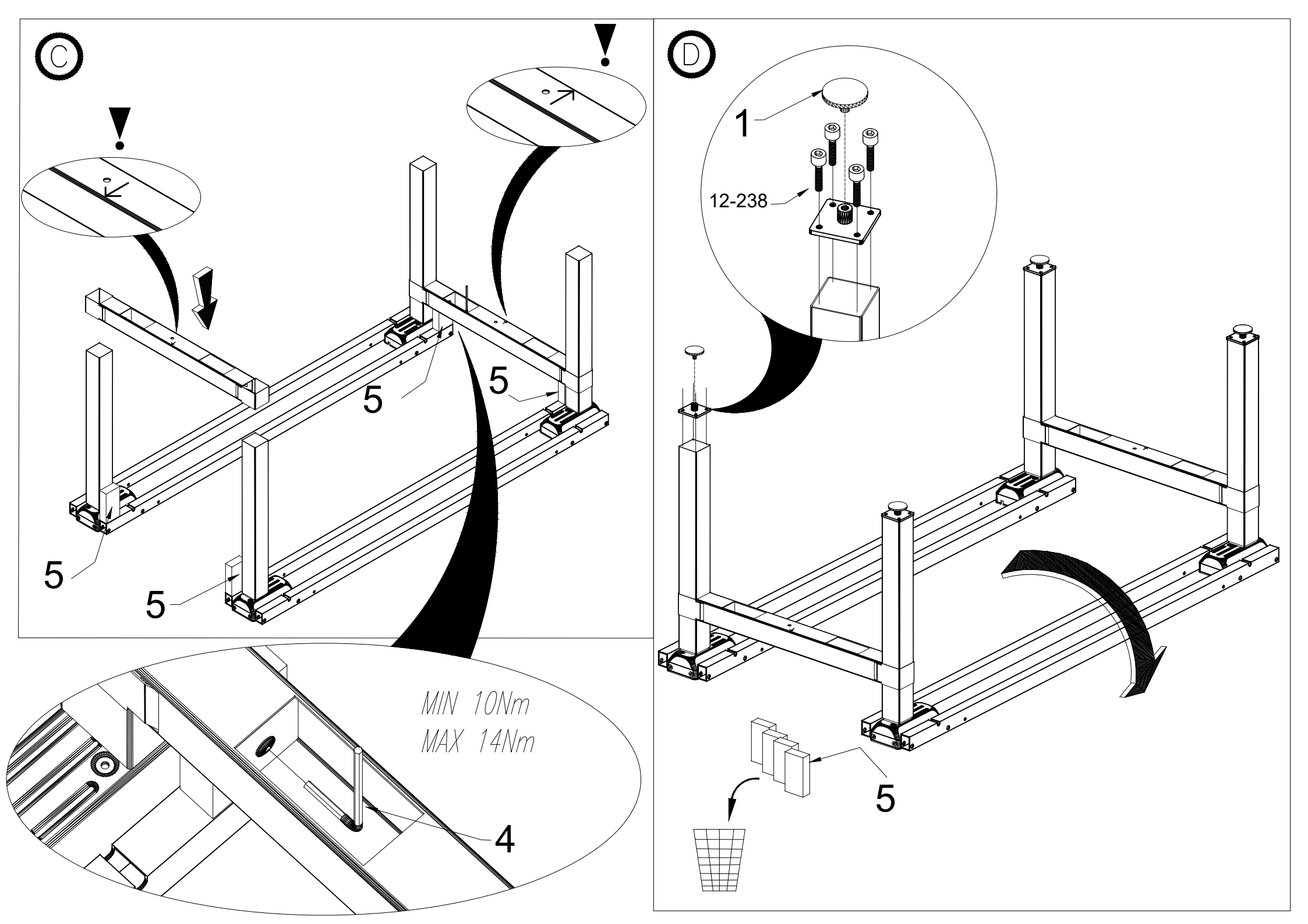

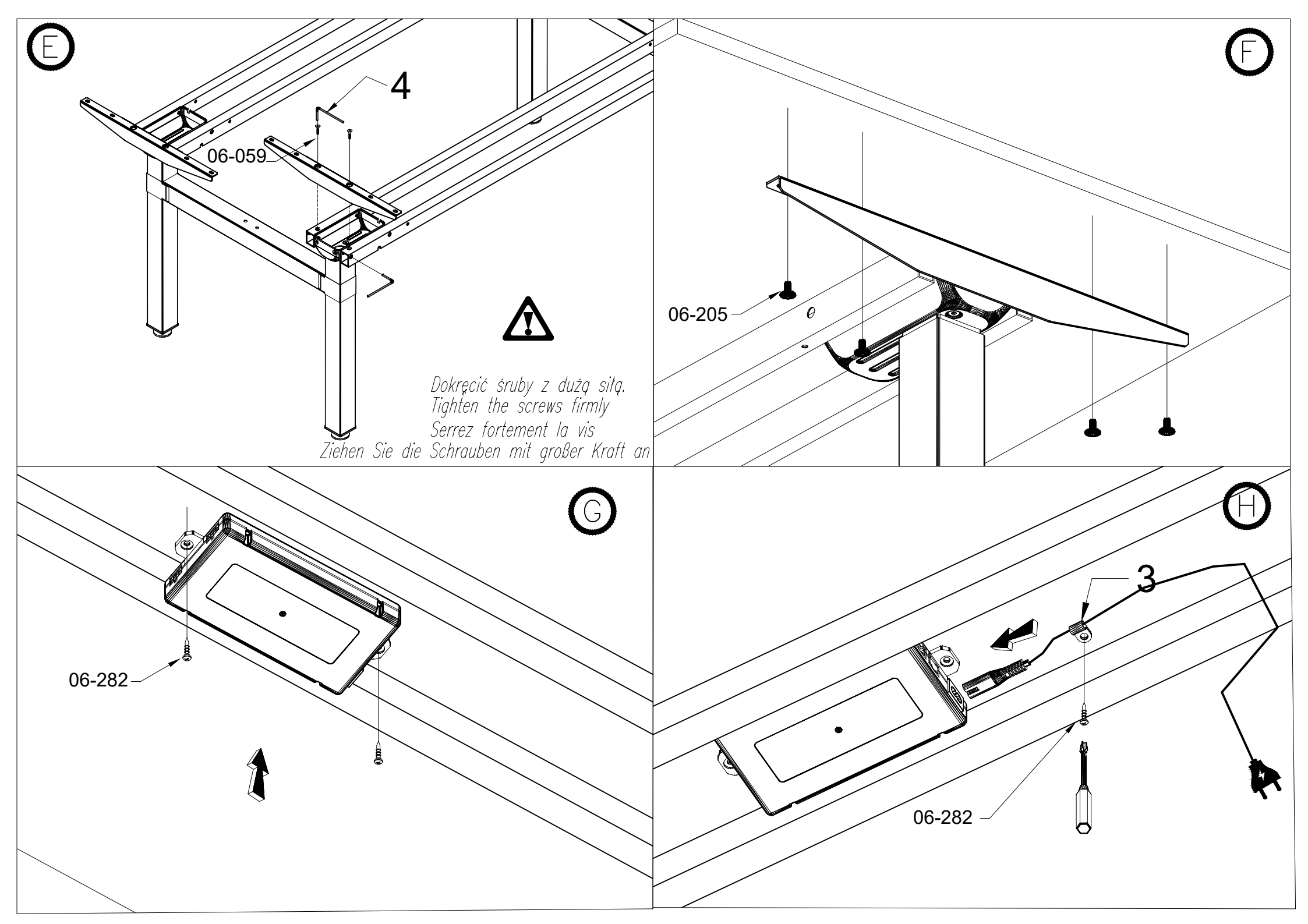

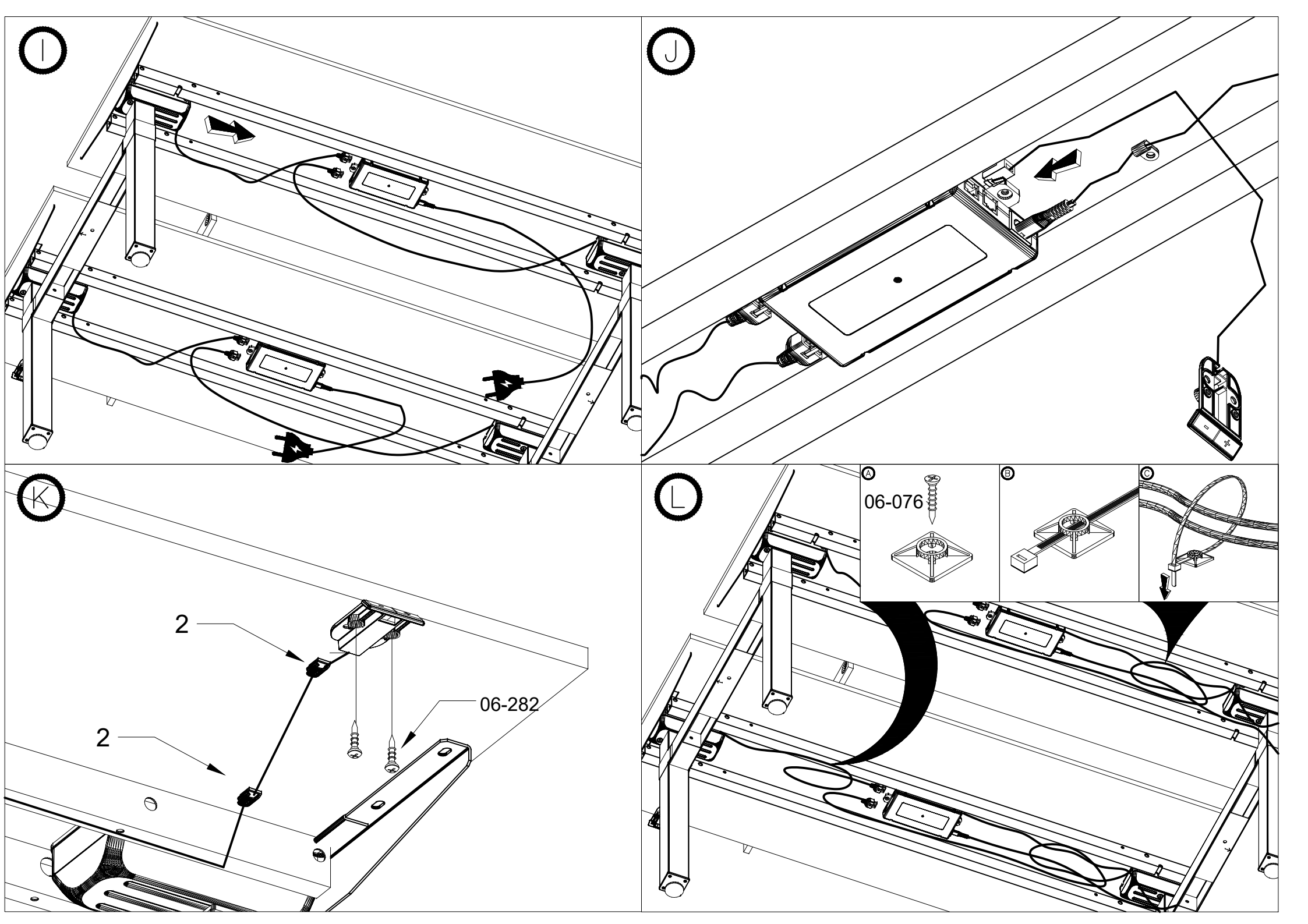

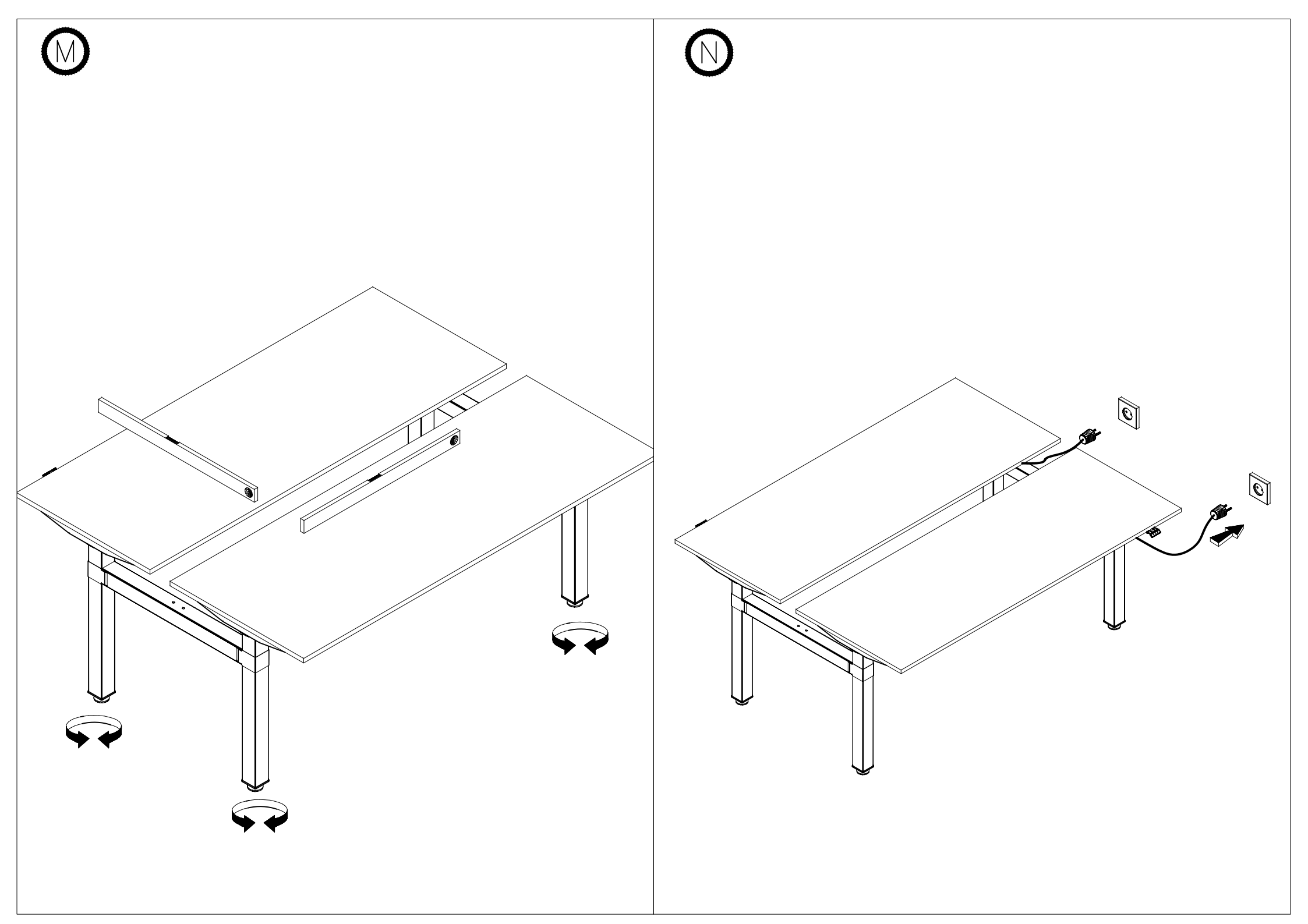

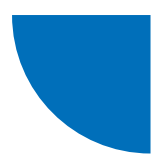

## Sterownik JS-Drive + panel JS-Drive dopasowany do obudowy Panel PRO

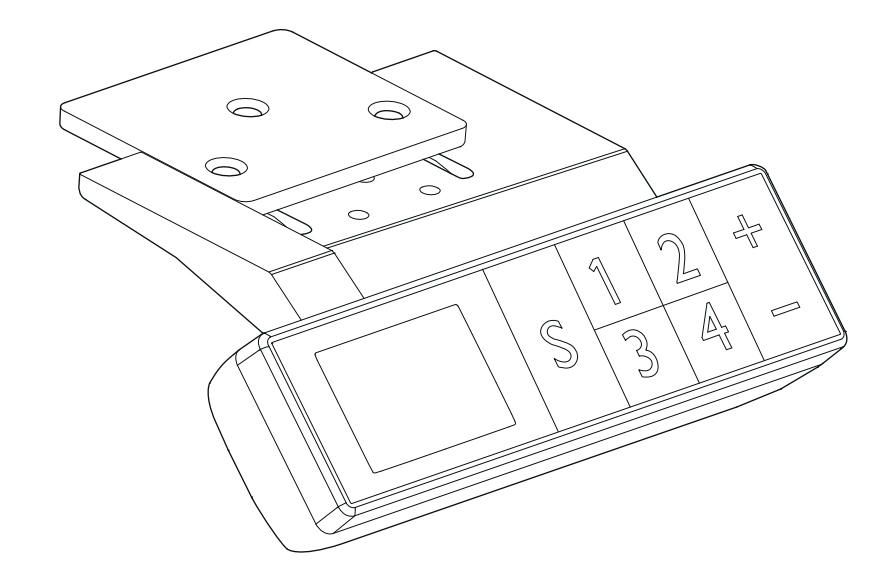

| Operacje inicjujące18Operacja klawiszami w górę i w dół18Zapisywanie pozycji i obsługa pamięci18Ustawienia wysokości maksymalnej i minimalnej18Blokowanie i odblokowywanie16Przywracanie ustawień fabrycznych16Parametry wewnętrzne i ustawienie odległości montażowej16Kody błędów17 | Przykład interfejsu panelu                              | 15 |
|----------------------------------------------------------------------------------------------------|---------------------------------------------------------|----|
| Operacja klawiszami w górę i w dół                                                                                                    | Operacje inicjujące                                     | 15 |
| Zapisywanie pozycji i obsługa pamięci                                                                                                    | Operacja klawiszami w górę i w dół                      | 15 |
| Ustawienia wysokości maksymalnej i minimalnej                                                                                                    | Zapisywanie pozycji i obsługa pamięci                   | 15 |
| Blokowanie i odblokowywanie                                                                                                    | Ustawienia wysokości maksymalnej i minimalnej           | 15 |
| Przywracanie ustawień fabrycznych16Parametry wewnętrzne i ustawienie odległości montażowej16Kody błędów17                                                                                                    | Blokowanie i odblokowywanie                             | 16 |
| Parametry wewnętrzne i ustawienie odległości montażowej16Kody błędów                                                                                                    | Przywracanie ustawień fabrycznych                       | 16 |
| Kody błędów 17                                                                                                    | Parametry wewnętrzne i ustawienie odległości montażowej | 16 |
|                                                                                                    | Kody błędów                                             | 17 |

.mdd

## Przykład interfejsu panelu

Opis przycisków panela:

Przycisk Funkcyjny S – Wywołaj funkcję Przycisk Zapisz 1 – Zapisz i wywołaj wysokość 1 Przycisk Zapisz 2 – Zapisz i wywołaj wysokość 2 Przycisk Zapisz 3 – Zapisz i wywołaj wysokość 3 Przycisk Zapisz 4 – Zapisz i wywołaj wysokość 4 Przycisk w górę 5 – Ruch W GÓRĘ Przycisk w dół 6 – Ruch W DÓŁ

## Operacje inicjujące

Gdy w systemie wystąpią nieprawidłowości lub gdy na ręcznym panelu sterowania pojawi się komunikat "RST5"/"R5", konieczna jest ponowna inicjalizacja sterownika biurka.

- 1. Odłącz biurko od prądu na 10-12 sekund,
- 2. Podłącz biurko ponownie do prądu,
- 3. Naciśnij "+/-" na panelu i przytrzymaj przez 10-12 sekund,
- 4. Przytrzymaj "-" aż biurko zjedzie do najniższego poziomu i przytrzymaj, aż usłyszysz wyraźny dźwięk "BIP",
- 5. Puść przycisk, biurko będzie już działać poprawnie.

### Operacja klawiszami "w górę" i "w dół"

Po naciśnięciu klawisza "W GÓRĘ" blat przesuwa się w górę, aż osiągnie maksymalną wysokość. Po naciśnięciu klawisza "W DÓŁ" blat przesuwa się w dół, aż do minimalnej wysokości. Po krótkim naciśnięciu klawisza "W GÓRĘ" lub "W DÓŁ" blat przesuwa się odpowiednio na niewielką odległość, aby osiągnąć wygodną pozycję blatu.

### Zapisywanie pozycji i obsługa pamięci

W panelu sterującym PRO można zapisać do 4 pozycji (wysokości) blatu. Metoda zapisu jest następująca:

Ustaw biurko na żądaną wysokość, po jej osiągnięciu naciśnij przycisk "**S**" a następnie przycisk "**zapisz jako X**" (1-4), pozycja będzie dostępna pod wybranym przyciskiem **X** (1-4).

## Ustawienia wysokości maksymalnej i minimalnej

System pozwala ustawić ograniczenie zakresu wysokości, w którym blat może się poruszać. Metoda jest następująca: gdy blat biurka znajduje się na wysokości, którą chcesz zapisać jako maksymalną lub minimalną, przytrzymaj przyciski "W GÓRĘ" + "W DÓŁ" przez 5 sekund, aby zapisać daną wysokość. Usłyszysz dźwięk oraz zobaczysz komunikat, że pozycja została pomyślnie zapisana. Gdy blat znajduje się w górnej części zakresu ruchu, to zapisywany jest górny limit (wysokość maksymalna), a gdy znajduje się w dolnej części zakresu ruchu, to zapisywany jest limit dolny (wysokość minimalna).

Usuwanie zapisanego zakresu wysokości: zresetuj system, a ograniczenie wysokości zostanie anulowane.

## Blokowanie i odblokowywanie

Blokada: Naciśnij i przytrzymaj jednocześnie przyciski "**S**" + "**UP**" przez 5 sekund. Na wyświetlaczu pojawi się komunikat "**Loc**", oznaczający, że system został zablokowany i nie da się sterować wysokością blatu.

Odblokowanie: Naciśnij i przytrzymaj jednocześnie przyciski "S" + "DÓŁ" przez 5 sekund. Gdy komunikat "Loc" zniknie, oznacza to, że system został odblokowany.

## Przywacanie ustawień fabrycznych

W przypadku wymiany stelaża biurka lub gdy konieczne będzie przywrócenie ustawień fabrycznych, naciśnij i przytrzymaj przez 10 sekund przyciski "**UP**" + "**DOWN**". Po tym czasie usłyszysz długi sygnał dźwiękowy, a parametry zostaną przywrócone do ustawień fabrycznych, oraz rozpocznie się wymuszony proces inicjalizacji.

## Parametry wewnętrzne i ustawienie odległości montażowej

Naciśnij i przytrzymaj przycisk "S" na pilocie przez 5 sekund, aby wejść do interfejsu ustawień, na wyświetlaczu pojawi się komunikat "S-x", ("x" miga - "x" to grupa parametrów). W tym momencie naciśnij "1", aby wejść do grupy parametrów i ustawić odpowiednie parametry, lub naciśnij "W GÓRĘ" lub "W DÓŁ", aby przełączyć grupę parametrów. Po ustawieniu parametrów naciśnij "SET" (S), aby powrócić do interfejsu sterowania biurkiem.

Ustawić można następujące parametry:

- a) "S-1" zmiana jednostki mm/cale 0 oznacza mm, 1 oznacza cale,
- b) "S-2" czułość antykolizji wynikająca z prędkości 0 oznacza jej wyłączenie, 8 oznacza największą czułość, a 1 najmniejszą czułość,
- c) "S-3" czułość przeciążenia w ruchu w górę (prąd silnika za duży) 0 oznacza wyłączanie funkcji, 8 oznacza największą czułość, a 1 najmniejszą czułość,
- d) "S-4" czułość przeciążenia w ruchu w dół (prąd silnika za duży) 0 oznacza wyłączanie funkcji, 8 oznacza największą czułość, a 1 najmniejszą czułość,
- e) "S-5" wskazuje odległość montażową w cm,
- f) "S-6" automatyczny ruch blatu 0 oznacza, że należy trzymać przycisk, aż do osiągnięcia żądanej pozycji, 1 oznacza automatyczny ruch po naciśnięciu przycisku, dowolny przycisk powoduje jego zatrzymanie,
- g) "S-7" czas pracy 2/18 0 oznacza wyłączoną funkcję (system polega wyłącznie na regulatorze zabezpieczającym temperaturę), 1 oznacza włączoną funkcję 2 min ruchu na 18 min odpoczynku,
- h) "S-8" zabezpieczenie wynikające z różnej długości nóg biurka 0 oznacza jego wyłączenie, 1-8 oznacza odpowiednio kąt nachylenia 0,5°-4°.

## Kody błędów

| KOD BŁĘDU | OPIS                                                                                      | ROZWIĄZANIE                                                                                        |
|-----------|-------------------------------------------------------------------------------------------|----------------------------------------------------------------------------------------------------|
| E01       | Napięcie sieciowe przekroczone o 45 V                                                     | Sprawdź zasilanie                                                                                  |
| E02       | Różnica wysokości pomiędzy nogami biurka<br>przekracza 1 cm                               | Zainicjuj biurko                                                                                   |
| E04       | Złe połączenie sterownika ręcznego lub błąd<br>komunikacji                                | Sprawdź kabel panelu                                                                               |
| E05       | Wyświetlane w przypadku zablokowania stołu<br>/ biurka                                    | Zwolnij przycisk i uruchom ponownie                                                                |
| E06       | Uruchomienie głównego zasilania nie<br>powiodło się, napięcie poniżej 20V                 | Wymień główny zasilacz lub sprawdź<br>przewód łączący główne zasilanie                             |
| E07       | Ochrona, gdy główny zasilacz działa, napięcie<br>poniżej 20 V                             | Ponowne podłącz zasilanie                                                                          |
| E08       | Biurko/stół przechyliło się podczas ruchu                                                 | Zainicjuj ponownie                                                                                 |
| НОТ       | Temperatura zasilacza jest zbyt wysoka lub<br>działa w ciągu 18 minut dłużej niż 2 minuty | Poczekaj, aż zasilacz ostygnie lub poczekaj<br>18 minut, aby system mógł ponownie się<br>uruchomić |
| E11       | Silnik nr 1 nie jest podłączony                                                           | Sprawdź kabel połączeniowy                                                                         |
| E12       | Błąd kanału próbkowania prądu silnika nr 1                                                | Wymień sterownik                                                                                   |
| E13       | Silnik nr 1 jest przesunięty w fazie, nastąpiło<br>rozłączenie ze sterownikiem            | Sprawdź, czy silnik można podłączyć do<br>sterownika                                               |
| E14       | Błąd Halla silnika nr 1 lub odłączenie<br>przewodu Halla                                  | Sprawdź sygnał Halla lub wymień kabel<br>połączeniowy                                              |
| E15       | Wewnętrzne zwarcie silnika nr 1                                                           | Wymień silnik                                                                                      |
| E16       | Silnik nr 1 zablokowany                                                                   | Zainicjuj ponownie                                                                                 |
| E17       | Silnik nr 1 pracuje w złym kierunku                                                       | Przełączanie przewodów silnika lub<br>przewodów Halla                                              |
| E18       | Obciążenie silnika nr 1 jest zbyt duże,<br>przeciążenie                                   | Redukcja obciążenia blatu                                                                          |
| E21       | Silnik nr 2 nie jest podłączony                                                           | Sprawdź kabel połączeniowy                                                                         |
| E22       | Błąd kanału próbkowania prądu silnika nr 2                                                | Wymień sterownik                                                                                   |
| E23       | Silnik nr 2 jest przesunięty w fazie, nastąpiło<br>rozłączenie ze sterownikiem            | Sprawdź, czy silnik można podłączyć do<br>sterownika                                               |
| E24       | Błąd Halla silnika nr 2 lub odłączenie<br>przewodu Halla                                  | Sprawdź sygnał Halla lub wymień kabel<br>połączeniowy                                              |
| E25       | Wewnętrzne zwarcie silnika nr 2                                                           | Wymień silnik                                                                                      |
| E26       | Silnik nr 2 zablokowany                                                                   | Zainicjuj ponownie                                                                                 |
| E27       | Silnik nr 2 pracuje w złym kierunku                                                       | Przełączanie przewodów silnika lub<br>przewodów Halla                                              |

| E28 | Obciążenie silnika nr 2 jest zbyt duże,<br>przeciążenie | Redukcja obciążenia blatu                          |
|-----|---------------------------------------------------------|----------------------------------------------------|
| E40 | Połączenie szeregowe ma przerwę w<br>kontrolerze        | Sprawdź kabel połączeniowy                         |
| E41 | Wystąpił błąd w sygnale szeregowym                      | Sprawdź kabel połączeniowy lub wymień<br>sterownik |
| E42 | Błąd pamięci                                            | Wymiana sterownika                                 |
| E43 | Zatrzymaj - błąd czujnika w przypadku<br>przeszkody     | Wymiana sterownika                                 |